## Export Data

## **Export Type Selection**

The export type selection window allows a choice of formats to export data in.

Options include:

- PDF
- csv
- Excel
- Text
- XML

| Export Type Selection                                                           | × |
|---------------------------------------------------------------------------------|---|
| You can export this list to different formats.<br>Please select an export type: |   |
| Adobe Acrobat File (PDF)                                                        |   |
| Comma Delimited File (CSV)                                                      |   |
| O Microsoft Excel                                                               |   |
| ◯ Text File                                                                     |   |
| ○ XML File (XML)                                                                |   |
| Open file when export is complete OK Cance                                      | l |
| The export will contain 6 selected records (of 6 available).                    |   |

## PDF

Selecting PDF will open the PDF Options window.

PDF Options:

- Select the paper size (Letter, Legal or A4) to set output formatting
- Enter, if required, the columns to omit from the report in the input field using a comma delimited array. eg to remove columns 3, 4 and 8 enter **3,4,8**.
- Check the Create PDF in landscape mode to change from the default mode of landscape to portrait if required.

| PDF Export Options X                                                                                                    |  |
|----------------------------------------------------------------------------------------------------|--|
| Please select the desired settings for the PDF file.                                                                                  |  |
| Please select a paper size.                                                                                                    |  |
| You can also remove columns from the report by specifying an array of comma delimited column values in the input box (example 3,4,8). |  |
| ◯ Letter                                                                                                    |  |
| ◯ Legal                                                                                                    |  |
| A4                                                                                                    |  |
| 3,4,8                                                                                                    |  |
| Create PDF in landscape mode (rather than portrait) OK Cancel                                                                         |  |

Click **OK** to create report.

Select from the Save As window to set the file name and location and click Save to save file.

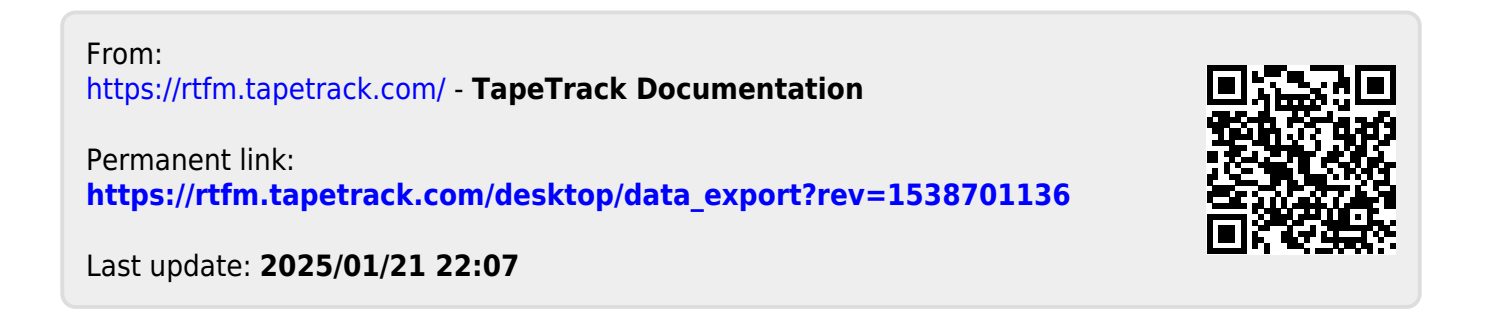